## Assigning a Delegate in KCOI:

The COI Delegate functionality allows Reporters to assign Delegates. *Delegates can add, edit, and update answers and information within the Reporter's KCOI disclosure. However, Delegates cannot submit the disclosure for review. This* **MUST** be done by the Reporter. Once the Delegate completes their action(s) the Reporter must return to the disclosure, review the updates, certify, and submit.

## Steps to Assign a COI Delegate:

**STEP 1:** Go to www.usmd.kuali.co/coi. Log in using your University User ID and Password.

**STEP 2:** Navigate to KCOI. If prompted, select the Campus: **UMD - College Park**.

| kuali         |                       |  |
|---------------|-----------------------|--|
| Select Campus |                       |  |
|               | UMaryland - Baltimore |  |
|               | UMD - College Park    |  |

Complete the University's Multi-Factor Authentication (MFA) if prompted to do so. From the **Kuali "Apps" Page** - Click **"CONFLICT OF INTEREST**" (the icon with two arrows).

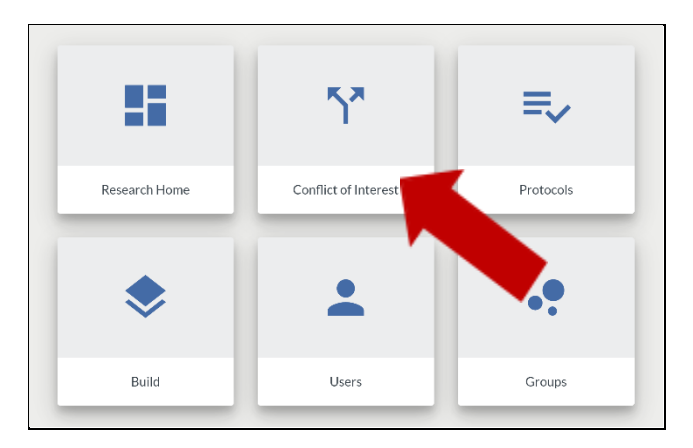

STEP 3: Click on Manage Delegates in the left navigation bar of the COI portal.

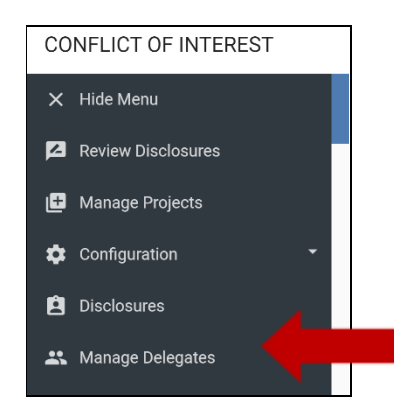

**STEP 4:** Click on the **Add Delegate** button and start typing the person's name; select the correct name once it appears. Click the **Add** button. Repeat this process to assign a second delegate.

| Manage Delegates |                       |                |
|------------------|-----------------------|----------------|
| MY DELEGATES     | USERS DELEGATED TO ME | + Add Delegate |

*Please NOTE:* The individuals you have assigned as delegates are listed under *My Delegates*.

| Manage Delegates |                       |             |
|------------------|-----------------------|-------------|
| MY DELEGATES     | USERS DELEGATED TO ME | dd Delegate |
| User             |                       |             |
| Roy, Dawn Hicks  |                       | Î           |
| Smith, Joseph M. |                       |             |

**STEP 5:** Click the **trashcan** icon to remove delegates. In the dialogue that appears, click the **Confirm** button to complete this change.

| ľ | Manage Delegates |                       |                                                                                                    |  |  |
|---|------------------|-----------------------|----------------------------------------------------------------------------------------------------|--|--|
|   | MY DELEGATES     | USERS DELEGATED TO ME | + Add Delegate                                                                                                    |  |  |
|   | User             |                       |                                                                                                    |  |  |
|   | Roy, Dawn Hicks  |                       | i de la companya de la companya de |  |  |
|   | Smith, Joseph M. |                       | Î                                                                                                    |  |  |